# Søgning i Arkibas

## Kviksøg

| Forside   Arkibas 5 ×<br>← → C | bas.dk                                                                                                    | The same it was any first                                                                  |                                      | 은 (- ) - · · · · · · · · · · · · · · · · ·                                          |
|--------------------------------|----------------------------------------------------------------------------------------------------|--------------------------------------------------------------------------------------------|--------------------------------------|-------------------------------------------------------------------------------------|
| <b>A</b> RKIBAS                | 1 Q vestergaard                                                                                                    | DEMO                                                                                       |                                      | Richard Bellund<br>Esbjerg Byhistoriske Arkiv   <u>Brugerprofi</u>   Lo <u>q ud</u> |
| Journaler                      |                                                                                                    |                                                                                            |                                      |                                                                                     |
| Registreringer                 | 19-12-2014                                                                                                    | REINDEKSERING AF DATA                                                                      | KONT.                                | AKTINFO                                                                             |
| Arkivadministration            | Som forberedelse til, at vi skal gå i lu<br>fredag den 19. december kl.15 lægge<br>webserver og påbegynde reindekserir | uften med tormidlingsportalen, vil vi<br>∋ søgemaskinen over på en ny<br>noen af alle data | Arkibas Ap<br>Andkærve<br>7100 Veile | pS<br>jj 19                                                                         |
| Journaladministration          | Det betyder, at der ikke kan søges i a                                                                                 | arkibas5, kun på konkrete journal-                                                         | arkibas@a                            | arkibas.dk                                                                          |
| Registreringsadministration    | decimalklasser og ordningsord.                                                                                         | klentil engine enget mender                                                                | 76 40 13 6                           | 0                                                                                   |
| Decimalklasser                 | vi forventer, at alt er reindekseret og<br>morgen.                                                                     | klar til søgning senest mandag                                                             | Telefontid:<br>mandag og             | :<br>g onsdag 12.30-15.00                                                           |
| Fotografer                     |                                                                                                    |                                                                                            | tirsdag og                           | torsdag 9.30-12.00                                                                  |
| Gamle stedkoder                |                                                                                                    |                                                                                            |                                      |                                                                                     |
| Klausuler                      | 14-11-2014                                                                                                    | INDEKSERING                                                                                |                                      |                                                                                     |
| Materialer                     | Demoversionen er nu også blevet ind                                                                                    | lekseret, og der kan søges i                                                               |                                      |                                                                                     |
| Ordningsord                    | databasen pa samme made som i dri                                                                                      | ttsversionen.                                                                              |                                      |                                                                                     |
| Placeringer                    |                                                                                                    |                                                                                            |                                      | Skriv søgeord i søgefeltet                                                          |
| Provenienser                   |                                                                                                    |                                                                                            |                                      |                                                                                     |
| Signaturer                     |                                                                                                    |                                                                                            |                                      | (f.eks. "Vestergaard")                                                              |
| Slettede registreringer        |                                                                                                    |                                                                                            |                                      |                                                                                     |
| Ændring af publiceringsstatus  |                                                                                                    |                                                                                            |                                      |                                                                                     |

| Hurtigsøgning   Arkibas 5 ×                |                                                                   | Sec. 1                                               | the set of the last                  |                                                               |                                    |                                                                        | é – É                                                  | ) x                        |
|--------------------------------------------|-------------------------------------------------------------------|------------------------------------------------------|--------------------------------------|---------------------------------------------------------------|------------------------------------|------------------------------------------------------------------------|--------------------------------------------------------|----------------------------|
| ← → C ☐ arkibas5demo.arkiba                | as.dk/soeg/soeg?soegeord                                          | =vestergaard                                         |                                      |                                                               |                                    |                                                                        |                                                        | ☆                          |
| <b>A</b> RKIBAS                            | A vestergaard                                                     |                                                      | DEMO                                 |                                                               |                                    | Esbjerg (                                                              | Richard I<br>Byhistoriske Arkiv   <u>Brugerprofi</u> l | Søllund<br>I <u>Loq ud</u> |
| Journaler                                  |                                                                   |                                                      |                                      |                                                               |                                    |                                                                        |                                                        |                            |
| Registreringer                             | Viser 1 til 141 af <b>141</b> resulta                             | ter                                                  |                                      | Fandt 10 jo<br>Viser 1 til 10 a                               | urnaler<br>If <b>10</b> resultater |                                                                        |                                                        |                            |
| Arkivadministration                        | REG.NR.                                                           | OVERSKRIFT B                                         | ILLEDE                               | JOURNR.                                                       | GIVER                              | STIKORD                                                                | MODTAGELSESDATO                                        |                            |
| Journaladministration                      | A1939                                                             | 99.4 Harder<br>Mikkelsen, Anders<br>Christian (1904- |                                      | 1990/166                                                      | Vestergaard,<br>Jørgen E.          | Vestergaar<br>d, Anna og<br>Chr.                                       | 04-10-1990                                             |                            |
| Registreringsadministration Decimalklasser |                                                                   | 1965): 1922-1944,<br>PREA                            |                                      | 1991/193                                                      | Vestergaard,<br>Jørgen E.          |                                                                        | 11-11-1991                                             |                            |
| Fotografer<br>Gamle stedkoder              | A1985                                                             | 99.4 Vestergaard,<br>Henning: 1937, A                |                                      | 1992/54                                                       | Nielsen, Ellen<br>S. fhv. lærer    |                                                                        | 19-03-1992                                             |                            |
| Klausuler<br>Materialer                    | A2136                                                             | 71.06 Arkitekt Svend                                 |                                      | 1993/29                                                       | Christensen,<br>Aase               | Vestergaar<br>d, Th Fa                                                 | 01-02-1993                                             |                            |
| Ordningsord<br>Placeringer<br>Provenienser |                                                                   | Erik Carlsen: 1896-<br>1968. VSCREA                  |                                      | 1998/138                                                      | Nielsen,<br>Margit og<br>Jørgen    | Manufaktur<br>handler Th.<br>Vestergaar                                | 23-10-1998                                             |                            |
| Signaturer<br>Slettede registreringer      | A2630                                                             | 38.5 Esbjerg<br>Børnehjem: 1891-                     |                                      |                                                               |                                    | d, Th. Vest<br>ergaard                                                 |                                                        |                            |
| Ændring af publiceringsstatus              |                                                                   | 1992,<br>VCFMKSREUA                                  |                                      | 2005/61                                                       | Vestergaard,<br>Jørgen             |                                                                        | 01-06-2005                                             |                            |
|                                            | A3235                                                             | 99.4 Svarrer, Esther:<br>1975, D                     |                                      | 2007/103                                                      | Uglvig<br>Jensen, Chr.             |                                                                        | 28-09-2007                                             |                            |
|                                            |                                                                   |                                                      |                                      | 2010/89                                                       | Vestergaard,<br>Peder              |                                                                        | 13-09-2010                                             |                            |
|                                            | A3282 99.4 Vester<br>Anders Chrin<br>1954, A registreringer (t. v |                                                      |                                      | et viser både<br>r (t.v.) og journaler<br>(t.v.) ve journaler |                                    | 17-06-2013                                                             |                                                        |                            |
|                                            | A3283                                                             | 99.4 Vester<br>Niels: 1908-                          | (t.h) hvor søgeordet indgår<br>1908- |                                                               |                                    | Nielsen, Ma<br>gnus - viceb<br>orgmester,<br>Vestergaard<br>Hansen. Ha | 17-06-2013                                             |                            |

| Forside   Arkibas 5 ×         |                                                                                                    | The second states are the first                                                                     |                                                                                     |
|-------------------------------|----------------------------------------------------------------------------------------------------|----------------------------------------------------------------------------------------------------|-------------------------------------------------------------------------------------|
| ← → C 🗋 arkibas5demo.arkib    | oas.dk                                                                                                    |                                                                                                    | ☆ =                                                                                 |
| RKIBAS                        | A (B567)                                                                                                   | DEMO                                                                                                | Richard Bøllund<br>Esbjerg Byhistoriske Arkiv   <u>Brugerprofil</u>   <u>Log ud</u> |
| Journaler                     |                                                                                                    |                                                                                                    |                                                                                     |
| Registreringer                | 19-12-2014                                                                                                 | REINDEKSERING AF DATA                                                                               | KONTAKTINFO                                                                         |
| Arkivadministration           | Som forberedelse til, at vi skal gå<br>fredag den 19. december kl.15 læ<br>webserver og påbegynde reindeks | i luften med formidlingsportalen, vil vi<br>gge søgemaskinen over på en ny<br>senvoen af alle data. | Arkibas ApS<br>Andkærvej 19<br>7100 Velie                                           |
| Journaladministration         | Det betyder, at der ikke kan søge<br>og registreringsnumre. Det er helle                                   | s i arkteas5, kun på konkrete journal-<br>er ikke miligt at fremsøge                                | arkibas@arkibas.dk<br>76.40.13.80                                                   |
| Registreringsadministration   | decimalklasser og ordningsord.                                                                             | an klas til aggrung sonast mandag                                                                   | 70401300                                                                            |
| Decimalklasser                | morgen.                                                                                                    | og klar til søgning seriest mandag                                                                  | reierontid:<br>mandag og onsdag 12.30-15.00                                         |
| Fotografer                    |                                                                                                    |                                                                                                    | tirsdag og torsdag 9.30-12.00                                                       |
| Gamle stedkoder               | 14 11 2014                                                                                                 |                                                                                                    |                                                                                     |
| Klausuler                     | Demoversionen er nu også blevet                                                                            |                                                                                                    |                                                                                     |
| Materialer                    | databasen på samme måde som i                                                                              | i driftsversionen.                                                                                  |                                                                                     |
| Ordningsord                   |                                                                                                    |                                                                                                    |                                                                                     |
| Placeringer                   |                                                                                                    | 1 ( ) ( ) ( ) ( ) ( ) ( ) ( ) ( ) ( ) (                                                             | Kviksøg-funktionen bruges også til at                                               |
| Signaturer                    |                                                                                                    | 1                                                                                                   | finde et bestemt Registreringsnummer                                                |
| Slettede registreringer       |                                                                                                    |                                                                                                    | eller Journalnummer (f.eks. B.567)                                                  |
| Ændring af publiceringsstatus |                                                                                                    |                                                                                                    | ener <u>sournamentiner (news, b 507)</u>                                            |
|                               |                                                                                                    |                                                                                                    |                                                                                     |

#### Søg registrering

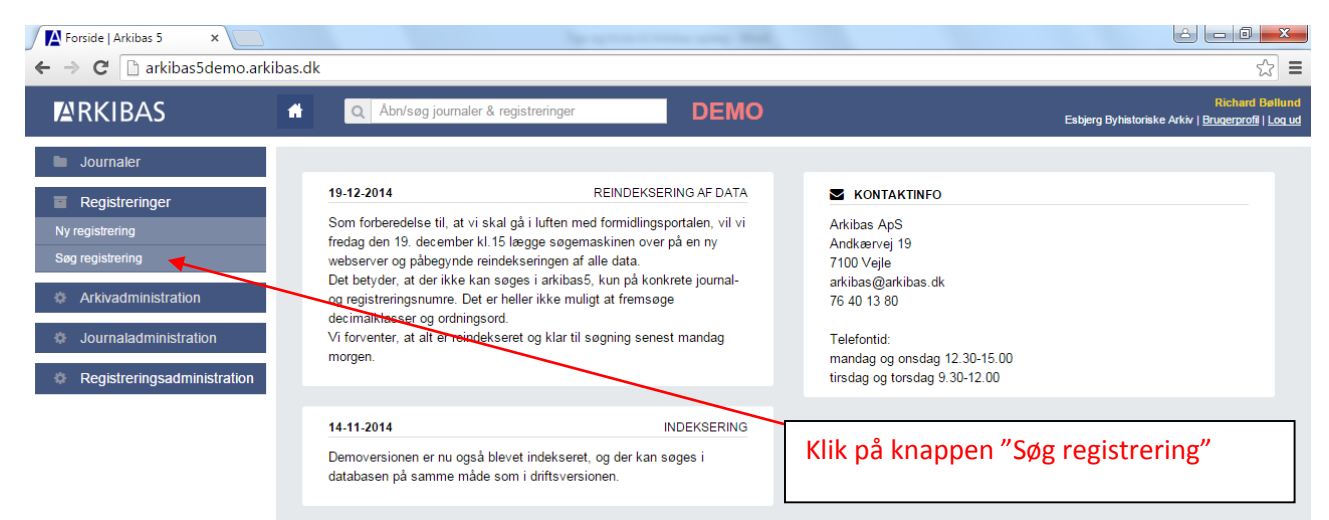

| Søg registrering   Arkibas 🗙 📃                                                                                                    |                                                                                                    |                                                                                                    |                                 |                        |                                                                                    |
|----------------------------------------------------------------------------------------------------|----------------------------------------------------------------------------------------------------|----------------------------------------------------------------------------------------------------|---------------------------------|------------------------|------------------------------------------------------------------------------------|
| ← → C □ arkibas5demo.arkil                                                                                                    | bas.dk/registrering/liste                                                                                                    |                                                                                                    |                                 |                        | ☆ =                                                                                |
| ARKIBAS                                                                                                    | Abn/søg journal                                                                                                    | er & registreringer                                                                                                    | DEMO                            |                        | Richard Bøllund<br>Esbjerg Byhistoriske Arkiv   <u>Brugerprofi</u>   <u>Log ud</u> |
| Journaler     Registreringer     Ny registrering     Sog registrering     Arkivadministration     Journaladministration     Registreringsadministration                                                                                                    | Eorside > Registreringe<br>SØGNING<br>Fritekst<br>Decimalklasse<br>Ordningsord<br>Ar<br>Sted<br>Proveniens                                                                | 21 > Søg registrering         1         røg for at vælge deci         Søg for at finde ordnin         Fra         Vælg         Vælg | nalklasse<br>gsord<br>Tril<br>v | Signaturer<br>Fotograf | Kun med billede       Nulstil søgning       Søg i registreringer                   |
| Fritekstsøgning – I<br>Der søges i feltern<br>- Overskrift<br>- Arkivskabe<br>- Arkivbeteg<br>- Beskrivels<br>- Bemærkni<br>- Fotograf<br>- Særnumm<br>- Gammel s<br>- Indholdsb<br>- Henvisnin<br>- Ordningso<br>- Stikord til<br>- Fritekstorn<br>- Tags (på b | bruges til simpel<br>bruges til simpel<br>e:<br>/titel<br>er<br>gnelse<br>e<br>ing<br>her<br>tedkode<br>lokke på niveau<br>gstekst<br>ord<br>ordningsord<br>d<br>illeder) | søgning.<br>2 & 3                                                                                                    |                                 |                        |                                                                                    |

#### Systematisk søgning

| Søg registrering   Arkibas × ▲ Søgn<br>← → ℃ □ arkibas5demo.arkib                                                                                                    | ing i Arkibas5   Arkib ×                                                                                    | Server a                                                                                                    | Contracting Tell,                                                               |                                                                  | £                                                               |                                                            |
|----------------------------------------------------------------------------------------------------|----------------------------------------------------------------------------------------------------|----------------------------------------------------------------------------------------------------|---------------------------------------------------------------------------------|------------------------------------------------------------------|-----------------------------------------------------------------|------------------------------------------------------------|
| RKIBAS                                                                                                    | Abn/søg journaler                                                                                           | & registreringer                                                                                                    | DEMO                                                                            |                                                                  | Esbjerg Byhistoriske Arki                                       | Richard Bøllund<br>v   <u>Brugerprofil</u>   <u>Log ud</u> |
| <ul> <li>Journaler</li> <li>Registreringer</li> <li>Ny registrering</li> <li>Søg registrering</li> <li>Arkivadministration</li> <li>Journaladministration</li> <li>Registreringsadministration</li> </ul> | Eorside > Registreringer<br>SØGNING<br>Fritekst<br>Decimalklasse<br>Ordningsord<br>Ar<br>Sted<br>Proveniens | <ul> <li>&gt; Søg registrering</li> <li>Søg funt vælge deci<br/>hestevogra</li> <li>62.71 Trafikmidt ut<br/>tra</li> <li>Vælg</li> <li>Vælg</li> </ul> | en motor                                                                        | Ruorer                                                           |                                                                 |                                                            |
|                                                                                                    |                                                                                                    | Brug feltet<br><u>emne</u> (Skr<br>decimalkla<br>klik på "Sø                                                                                           | "Decimalklasse<br>iv f.eks. "hestevo<br>issen 62.71 Trafi<br>g i registreringer | " til at fremsø<br>ogne" og vælg<br>kmidler uden<br>r (blå knap) | Nutstil segning Seg i registre<br>ge et bestemt<br>motor). Husk | ringer                                                     |

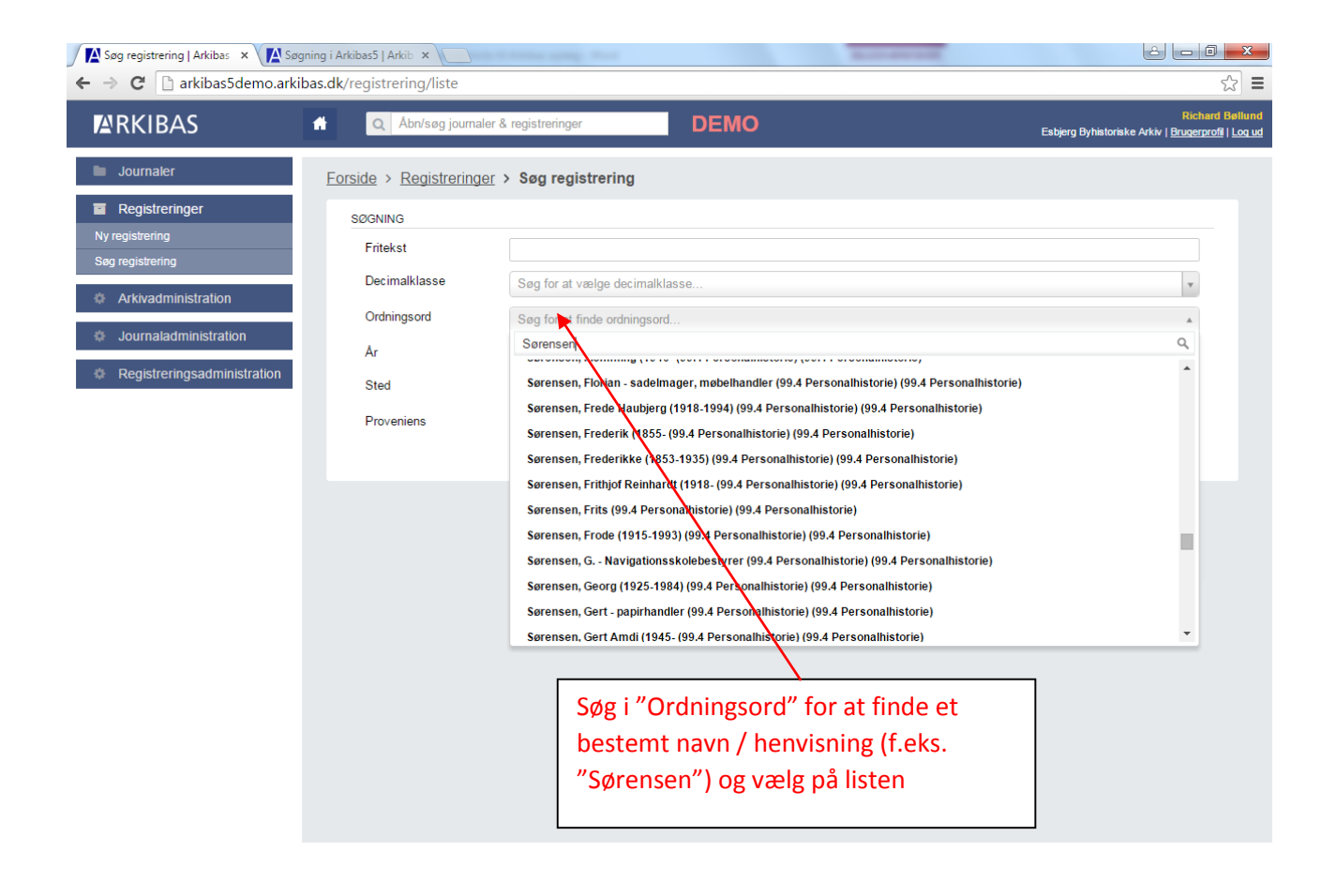

## Indsnævr søgning

Indsnævr søgningen ud fra årstal, sted eller signaturer (materialetype)

| ARKIBAS                                                                                                    | Abn/søg journaler & registreri                                                                                                  | ger DEMO                                                      | År                                                    | : Søg registreringer                                                                                  | hard E<br><u>rprofi</u> l |
|----------------------------------------------------------------------------------------------------|----------------------------------------------------------------------------------------------------|---------------------------------------------------------------|-------------------------------------------------------|----------------------------------------------------------------------------------------------------|---------------------------|
| Journaler Registrering Sog registrering Arkivadministration Journaladministration Registreringsadministratio | n Forside > Registreringer > Seg re SøGNING Fritekst Decimalklasse Søg for Ordningsord Søg for Ar Fra Nate Vælg Proveniens Vælg | rgistrering<br>at vælge decimalklasse<br>at finde ordningsord | Ar<br>inc<br>int<br>"fr<br>Signaturer<br>Fotograf     | : Søg registreringer<br>den for et bestemt<br>ærval (f.eks. 1960-197<br>æ" og "til")                  | 70 i                      |
|                                                                                                    | Søg på sted: Vælg<br>Sogn eller Kommu                                                                                           | ne                                                            | Skriv signat<br>forskellige i<br>"A" for arki<br>osv. | Nuisti sogning Sog I red<br>our for at fremsøge<br>materialetyper (f.eks.<br>valier, "B" for billeder | streringer                |

### Søgetips

## Søgning med "wildcard" (\*)

|                             | Abn/søg journa             | ller & registreringer | DEMO                                                      | Richard Br<br>Esbjerg Byhistoriske Arkiv   <u>Brugerprofil</u>                         |
|-----------------------------|----------------------------|-----------------------|-----------------------------------------------------------|----------------------------------------------------------------------------------------|
| Journaler                   | Forside > Registrering     | er > Søg registre     | ring                                                      |                                                                                        |
| Registreringer              | SØGNING                    |                       |                                                           |                                                                                        |
| egistrering                 | Fritekst                   | bager*                |                                                           |                                                                                        |
| registrering                | Decimalklasse              | Søg for at vælge      | ocimalklasse                                              | *                                                                                      |
| Arkivadministration         | Ordningsord                | Sag for at finds      |                                                           |                                                                                        |
| Journaladministration       | ciuningsoru                | Søg for at finde o    |                                                           | •                                                                                      |
| Registreringsadministration | Ar                         | Fra                   | Til Signaturer                                            | Kun med billede                                                                        |
| 0 0                         | Sted                       | Vælg                  | Fotograf                                                  |                                                                                        |
|                             | Proveniens                 | Vælg                  | *                                                         |                                                                                        |
|                             |                            |                       |                                                           | Nulstil søgning Søg i registreringer                                                   |
|                             |                            |                       |                                                           |                                                                                        |
|                             | Viser side 1 af 34. Der er | 994 resultater i alt. | Søg i søgeresultater Vis 30                               | ) resultate                                                                            |
|                             | REGISTRERING SNUMME        | ER                    | OVERSKRIFT                                                | Søgning på ordet                                                                       |
|                             | B3793                      |                       | Grænsebageri, 1958                                        |                                                                                        |
|                             |                            |                       |                                                           | "bager" giver ta hits.                                                                 |
|                             |                            |                       |                                                           | Sættes en stierne (*)                                                                  |
|                             |                            |                       |                                                           | Jacties en stjerne (                                                                   |
|                             |                            |                       |                                                           | efter bager fås flere                                                                  |
|                             | B13346                     |                       | E. G. F.s ungdomshold, 1932                               | efter bager fås flere<br>resultater f.eks. bageri                                      |
|                             | B13346                     |                       | E. G. F.s ungdomshold, 1932                               | efter bager fås flere<br>resultater, f.eks. bageri,                                    |
|                             | B13346                     |                       | E. G. F.s ungdomshold, 1932                               | efter bager fås flere<br>resultater, f.eks. bageri,<br>bagermester,                    |
|                             | B13346<br>B14369           |                       | E. G. F.s ungdomshold, 1932<br>Skråtobakspinderiet, 1921. | efter bager fås flere<br>resultater, f.eks. bageri,<br>bagermester,<br>bagerbutik osv. |

| Søg registrering   Arkibas 🗙   |                                   |                          |                        |                                                                                                    |
|--------------------------------|-----------------------------------|--------------------------|------------------------|----------------------------------------------------------------------------------------------------|
| ← → C 🗋 arkibas5demo.arkibas.d | k/registrering/liste?Decima       | KlasseID=&Decima         | alklasseNavn=&Foto     | graf=&Fra=&Fritekst=*bager*&GeografiID=&KunBillede=false&O ☆ 🚍                                                                                                    |
| RKIBAS 🕈                       | Q Åbn/søg journaler & i           | registreringer           | DEMO                   | Richard Beilund<br>Enbjerg Byhistoriske Arkiv   <u>Brugerprof</u>   Logud                                                                                                    |
| Journaler E                    | orside > Registreringer >         | Søg registrering         |                        |                                                                                                    |
| Registreringer                 | SØGNING                           |                          |                        |                                                                                                    |
| Ny registrering                | Fritekst                          | *bager*                  |                        |                                                                                                    |
|                                | Decimalklasse                     | Søg for at vælge decin   | alklasse               |                                                                                                    |
| Arkivadministration            | Ordningsord                       | Søg for at finde ordning | jsord                  |                                                                                                    |
| Journaladministration          | Ar                                | Fra                      |                        | Signaturer Kun med billede                                                                                                    |
| Registreringsadministration    | Sted                              | Vala                     |                        | Fotograf                                                                                                    |
|                                | Description                       | væig                     | •                      |                                                                                                    |
|                                | Proveniens                        | Vælg                     | *                      |                                                                                                    |
|                                |                                   |                          | $\setminus$            | Nulstil søgning Søg i registreringer                                                                                                    |
|                                |                                   |                          |                        |                                                                                                    |
|                                | Viser side 1 af 34. Der er 1006 r | esultater i alt.         | Søg i søgeresultatet   | Vis 30 resultater Vis 30 resultater Vis 30 resul |
|                                | REGISTRERING SNUMMER              |                          | OVERSKRIFT             |                                                                                                    |
|                                | B3/93                             |                          | Grænsebagen, 1958      | ,                                                                                                    |
|                                |                                   |                          |                        |                                                                                                    |
|                                |                                   |                          |                        | Man kan også sætte stjerne (*) foran                                                                                                    |
|                                | B13346                            |                          | E. G. F.s ungdomshold, | ordet – eller både foran og bagefter og                                                                                                    |
|                                |                                   |                          |                        | finde f.eks. brødbager, kagebageri osv.                                                                                                    |
|                                |                                   |                          |                        |                                                                                                    |
|                                | B ( 1999                          |                          | or 4                   |                                                                                                    |

## Andre søgeparametre (? og ~)

| RKIBAS                                                                                                    | gistrering/liste?DecimalKlasseID= &UecimalKlasseNavn=&<br>Abn/søg journaler & registreringer                                                                                                    | DEMO                                                                                                    | ie n x 23<br>Richard Beltund<br>Esbjerg Byhistoriske Arkiv   <u>Brugerprofil</u>   Log ud |
|----------------------------------------------------------------------------------------------------|----------------------------------------------------------------------------------------------------|----------------------------------------------------------------------------------------------------|-------------------------------------------------------------------------------------------|
| Journaler<br>Registreringer<br>Ny registrering<br>Seg registrering<br>Arkivadministration<br>Journaladministration<br>Registreringsadministration | Forside         Registreringer         Søg registreringer           SØGNING         Fritekst         kra?nsø           Decimalklasse         Søg for at vælge og for at finde or         Ar           Ar         Fra         Sted           Proveniens         Vælg         Vælg | rering<br>decimalklasse<br>dningsord<br>Til Signaturer<br>Fotograf<br>V                                                                                                    | X<br>X<br>Kun med billede<br>Nuistil segning<br>Søg i registreringer                      |
|                                                                                                    | Viser side 2 af 3. Der er 87 resultater i alt.<br>REGISTRERING SNU/IMER<br>D8163                                                                                                    | Seg i segeresultater                                                                                                    | ♥ 1 2 3<br>d Ho                                                                           |
| Et enkelt bogstav kan<br>erstattes med ?, hvis<br>tvivl om stavemåde –<br>"Kra?nsø" som søger                                                     | der er<br>f.eks.<br>på både                                                                                                    | Bro til motorvej v. Vestkystvejen. Bygning af bro til motor<br>ved Vestkystvejen.                                                                                                    | rvej                                                                                      |
| Kravnsø og Kraunsø                                                                                                    |                                                                                                    | Anlægning af lyshøj, Vestkystvejen. Anlægning af "Lysh<br>ved Vestkyst- vejen. Lyshøjen er lavet af overskudsjord<br>motorvejen. Her kommer en vognfuld jord mere. Foto:<br>Torben Meyer | oj"<br>fra                                                                                |

| Attp://arkibas5demo.arkibas.dk/ | /registrering/liste?DecimalKlasseID=&Decimalklasse | eNavn=8 D • C Sog registrering   Arkibas 5 × @ EKnet - Forside Dir 🛠 Bichardt Pellund                                    |
|---------------------------------|----------------------------------------------------|----------------------------------------------------------------------------------------------------|
| ARKIBAS                         | Abn/søg journaler & registrering                   | ger DEMO Esbjerg Byhistoriske Arkiv   <u>Brugergroßi   Log ud</u>                                                        |
| Journaler                       | Forside Registreringer Søg                         | registrering                                                                                                    |
| Registreringer                  | SØGNING                                            |                                                                                                    |
| Ny registrering                 | Fritekst §ønderga                                  | ard~ ×                                                                                                    |
| Søg registrering                | Decimalklasse Søg or at                            | t vælge decimalklasse                                                                                                    |
| Arkivadministration             | Ordningsord Srg for at                             | t finde ordningsord                                                                                                    |
| Journaladministration           | År ra                                              | Til Signaturer Kun med billede                                                                                           |
| Registreringsadministration     | Sted Vælg                                          | v Fotograf                                                                                                    |
|                                 | Proveniens Vælg                                    | v                                                                                                    |
|                                 |                                                    | Nulstil søgning Søg i registreringer                                                                                     |
|                                 |                                                    |                                                                                                    |
|                                 | Viser side 1 af 18. Der er 519 resultater i alt    | t. Søg i søgeresultater Vis 30 resultater 🔽 1 2 3 4 5                                                                    |
|                                 | REGISTRERINGSNUMMER                                | OVERSKRIFT                                                                                                    |
|                                 | B8219                                              | Gunnar Bøndergaard. Portr. 1940.                                                                                         |
| Der kan søges på for            | skellige                                           |                                                                                                    |
| stavevarianter ved a            | t bruge                                            |                                                                                                    |
| tegnet ~ (tryk Alt Gr           | + tast                                             | 99.4 Bøndergaard, Jens (1971- Ejer af firmaet JensB                                                                      |
| mellemrum). F.eks.              |                                                    |                                                                                                    |
| "Søndergaard~"                  |                                                    |                                                                                                    |
|                                 |                                                    | Joseph Søndergaard, 1912. Kust Joseph Sønmdergaard<br>siddende i en trillebør ud for haven i Fyns- gade 41. Joseph       |
|                                 |                                                    | Søndergaard var grundlægger af de første koloni- haver i<br>Esbjerg. Han udstykkede i 1909 70 tdr. land til kolonihaver. |
|                                 |                                                    | Foto: 1912.                                                                                                    |

## Søgning på ordkombinationer

|                                                                                                    | 'registrering/liste?DecimalKlasseID                                                                                                    | &DecimalklasseNavn=8 P - C 🖉 Søg registrering   Arkibas 5 🛛 X 🎯 EKnet - Forside 🔐 🕥                                                                                                    |
|----------------------------------------------------------------------------------------------------|----------------------------------------------------------------------------------------------------|----------------------------------------------------------------------------------------------------|
| ARKIBAS 1                                                                                                    | Abn/søg journal                                                                                                    | r & registreringer DEMO Richard Bølk<br>Esbjerg Byhistoriske Arkiv   <u>Bruaerprofil   Loc</u>                                                                                                    |
| Journaler                                                                                                    | Forside Registrering                                                                                                    | er Søg registrering                                                                                                    |
| Registreringer                                                                                                    | SØGNING                                                                                                    |                                                                                                    |
| Ny registrering<br>Søo registrering                                                                                                    | Fritekst                                                                                                    | svend christensen OR svend kristensen 🗴                                                                                                    |
| Arkivadministration                                                                                                    | Decimalklasse                                                                                                    | Søg for at velge decimalklasse                                                                                                    |
| Arkivauministration                                                                                                    | Ordningsord                                                                                                    | Søg for at inde ordningsord                                                                                                    |
| Journaladministration                                                                                                    | År                                                                                                    | Fra Til Signaturer Kun med billede                                                                                                    |
| Registreringsadministration                                                                                                    | Sted                                                                                                    | Vælg v Fotograf                                                                                                    |
|                                                                                                    | Proveniens                                                                                                    | Vælg.                                                                                                    |
| Søger man på flere o<br>automatisk opfatte e<br>ordene, og kun finde<br>hvor begge ord indgå<br>Men bruger man OR<br>bogstaver i OR) søge<br>registreringer hvor d<br>andet ord indgår (f.e | rd, vil systemet<br>et "og" mellem<br>de registrering<br>år.<br>(husk store<br>r den<br>et ene <u>eller</u> det<br>ks. Svend<br>d Kristensen) | Nulstil segning       Seg i registreringer         alt.       Seg i segeresultater       Vis 30 resultater       1       2         OVERSKRIFT       99.4 Kristensen, Svend Skak (1909- Fhv. landmand       99.4 Kristensen, Svend Erland (1918- Direkter         99.4 Kristensen, Svend Erland (1918- Direkter       99.4 Jensen, Svend Åge Chef hos Ford, gift med Margit |

#### Sortere og søg i søgeresultat

| Søg registrering   Arkibas ×<br>← → C □ arkibas5demo.arkiba                    | s.dk/registrering/liste?Deci                    | malKlasseID=&De     | cimalklasseNavn=&Foto              | graf=&Fra= | =&Fritekst=bager    | (스) [그 🗊 🗾<br>'&GeografiID=&KunBillede=false⩔ 숬                                                 |
|--------------------------------------------------------------------------------|-------------------------------------------------|---------------------|------------------------------------|------------|---------------------|-------------------------------------------------------------------------------------------------|
|                                                                                | A Åbn/søg journaler                             | & registreringer    | DEMO                               |            |                     | <mark>Richard Bøllund</mark><br>Esbjerg Byhistoriske Arkiv   <u>Brugerprofi</u>   <u>Log ud</u> |
| Journaler                                                                      | Forside > Registreringer                        | > Søg registrer     | ing                                |            |                     |                                                                                                 |
| Registreringer                                                                 | SØGNING                                         |                     |                                    |            |                     |                                                                                                 |
| Ny registrering<br>Søg registrering                                            | Fritekst<br>Decimalklasse                       | bager*              | lerimalklasse                      |            |                     |                                                                                                 |
| Arkivadministration                                                            | Ordningsord                                     | Søg for at finde or | dningsord                          |            |                     | · ·                                                                                             |
| <ul> <li>Journaladministration</li> <li>Registreringsadministration</li> </ul> | Ar                                              | Fra                 | Til                                | Signaturer |                     | Kun med billede                                                                                 |
|                                                                                | Sted                                            | Vælg                | v                                  | Fotograf   |                     |                                                                                                 |
|                                                                                |                                                 |                     |                                    |            |                     | Nulstil søgning Søg i registreringer                                                            |
|                                                                                | Visereite Furst. Burnon<br>REGISTRERING SNUMMER | 4 resultater i alt. | Søg i søgeresultater<br>OVERSKRIFT | Vis        | : 30 resultater 🔹 🔍 | <pre>&lt; 1 2 3 4 5 &gt; &gt;&gt;</pre>                                                         |
|                                                                                | B3/93                                           |                     | Grænsebageri, 1958                 |            |                     |                                                                                                 |
| Sortér søgeresultatet                                                          | efter                                           |                     | E. G. F.s ungdomshold,             | 1932       |                     | Vis antal søgeresultater:<br>30 eller 100                                                       |
| registreringsnummer<br>Klik på "Registreringsr                                 | (A først osv).<br>nummer"                       |                     |                                    |            |                     |                                                                                                 |
|                                                                                |                                                 |                     | Skråtobakspinderiet, 192           | 11.        |                     |                                                                                                 |

| A Søg registrering   Arkibas × | 10.00                                  | the R. Rowsen, optimized in which        |                                                                                                    | Real Property lies                                                                                                    |                                                                      |  |  |
|--------------------------------|----------------------------------------|------------------------------------------|----------------------------------------------------------------------------------------------------|----------------------------------------------------------------------------------------------------|----------------------------------------------------------------------|--|--|
| ← → C 🗋 arkibas5demo.arkiba    | s.dk/registrering/liste?De             | cimalKlasseID=&De                        | cimalklasseNavn=&Foto                                                                                                    | graf=&Fra=&Fritekst                                                                                                    | =bager*&GeografiID=&KunBillede=false⩔ 🏠                              |  |  |
| ARKIBAS 1                      | Abn/søg journa                         | ller & registreringer                    | DEMO                                                                                                    |                                                                                                    | Richard Bøl<br>Esbjerg Byhistoriske Arkiv   <u>Brugerprofil   Lo</u> |  |  |
| Journaler                      | Forside > Registrering                 | er > Søg registreri                      | ing                                                                                                    |                                                                                                    |                                                                      |  |  |
| Registreringer                 | SØGNING                                |                                          |                                                                                                    |                                                                                                    |                                                                      |  |  |
| Ny registrering                | Fritekst                               | bager*                                   |                                                                                                    |                                                                                                    |                                                                      |  |  |
|                                | Decimalklasse                          | Søg for at vælge                         | decimalklasse                                                                                                    | v                                                                                                    |                                                                      |  |  |
|                                | Ordningsord                            | Ordningsord Søg for at finde ordningsord |                                                                                                    |                                                                                                    | ٧                                                                    |  |  |
|                                | År                                     | Fra                                      | Til                                                                                                    | Signaturer                                                                                                    | Kun med billede                                                      |  |  |
|                                | Sted                                   | Vælg                                     | Ŧ                                                                                                    | Fotograf                                                                                                    |                                                                      |  |  |
|                                | Proveniens                             | Vælg                                     | ¥                                                                                                    |                                                                                                    |                                                                      |  |  |
|                                |                                        |                                          |                                                                                                    |                                                                                                    | Nulstil søgning Søg i registreringer                                 |  |  |
|                                |                                        |                                          |                                                                                                    |                                                                                                    |                                                                      |  |  |
|                                | Viser alle. Der er 2 resultater i alt. |                                          | OVERSKRIFT VIS 30 resultater V                                                                                                    |                                                                                                    |                                                                      |  |  |
|                                | U8565                                  |                                          | 99.4 Mikkelsen, Michael (1965- Bagermester                                                                                           |                                                                                                    |                                                                      |  |  |
| Søg i søgeresultatet           |                                        |                                          |                                                                                                    |                                                                                                    |                                                                      |  |  |
| (f.eks. "Mikkelsen")           |                                        |                                          |                                                                                                    |                                                                                                    |                                                                      |  |  |
|                                | B45903                                 |                                          | 10-årige Claus på Slanke<br>meldt sig til slankeholde<br>Michael Mikkelsen vil i lu<br>taber sig ved at spise Fil<br>Yngste deltager | 10-årige Claus på Slankeholdet. 1989 10 mennesker har<br>meldt sig til slankeholdet hos Nørregades Bageri. Indehaver<br>Michael Mikkelsen vil i løbet af en måned bevise, at man<br>taber sig ved at spise Fiber Trim i stedet for wienerbrød.<br>Yngste deltager |                                                                      |  |  |
|                                | Viser alle. Der er 2 resulta           | ater i alt.                              |                                                                                                    |                                                                                                    | << < 1 > ≫                                                           |  |  |